## CLICKENGINE

## Подключенные офферы

## Для того, чтобы посмотреть Ваши подключенные офферы нужно:

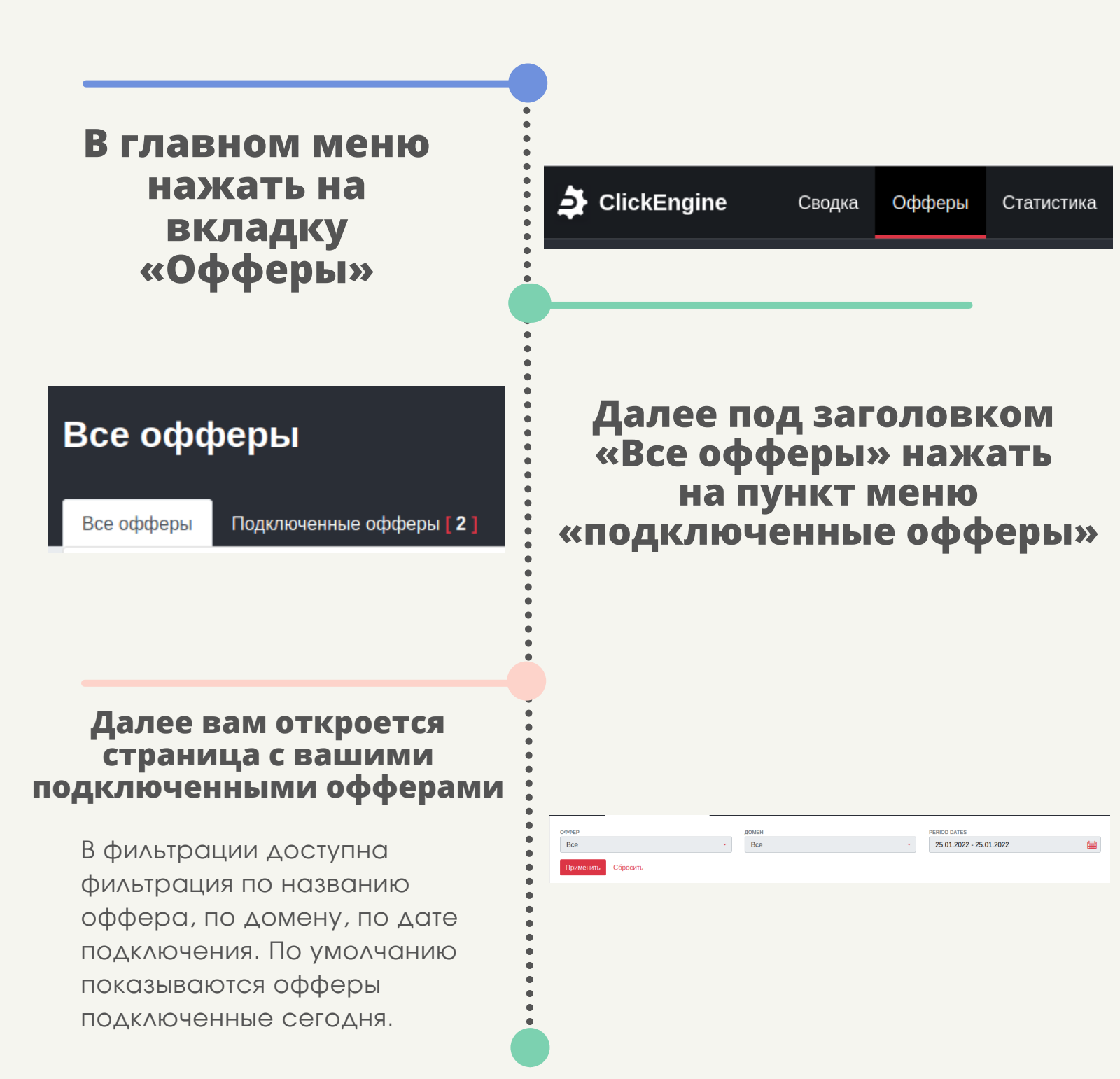

## По умолчанию данные отображаются за сегодняшний день, чтобы изменить период показа данных нужно:

Нажать на название вашего профиля в правом верхнем углу и выбрать пункт «Настройки кабинета»

| 0.00₽∨                               | 🙁 Daniilweb 🔨               |
|--------------------------------------|-----------------------------|
| вебмастер<br>휂 Настройки профиля     |                             |
| BAW MEHEДЖЕР                         | ,                           |
| 😵 Настройки<br>📩 Рефераль<br>🕂 Выйти | і кабинета<br>ная программа |

| ХОЧУ ПО УМОЛЧАНИЮ ВИДЕТЬ ДАННЫЕ В РАБОЧЕМ КАБИНЕТЕ ЗА |         |
|-------------------------------------------------------|---------|
| Сегодня                                               |         |
| Coronua                                               | Сеголия |
| Сегодня                                               | Сегодня |
| Вчера                                                 |         |
| Эта неделя                                            |         |
| Этот месяц                                            |         |
| Этот квартал                                          |         |
| Это полугодие                                         |         |
| Этот год                                              |         |
| За всю историю                                        |         |

На странице «Настройки кабинета» есть поле с названием : «Я хочу по умолчанию видеть данные в рабочем кабинете за», при нажатии на поле отображется выпадающий список, в котором можно выбрать удобным вам период для отображение данных

После выбора удобного вам периода, нужно нажать кнопку сохранить в конце формы

Сохранить